## How Moderator approves emails

• Log on to TellicoLife (TL) and click the My Profile button

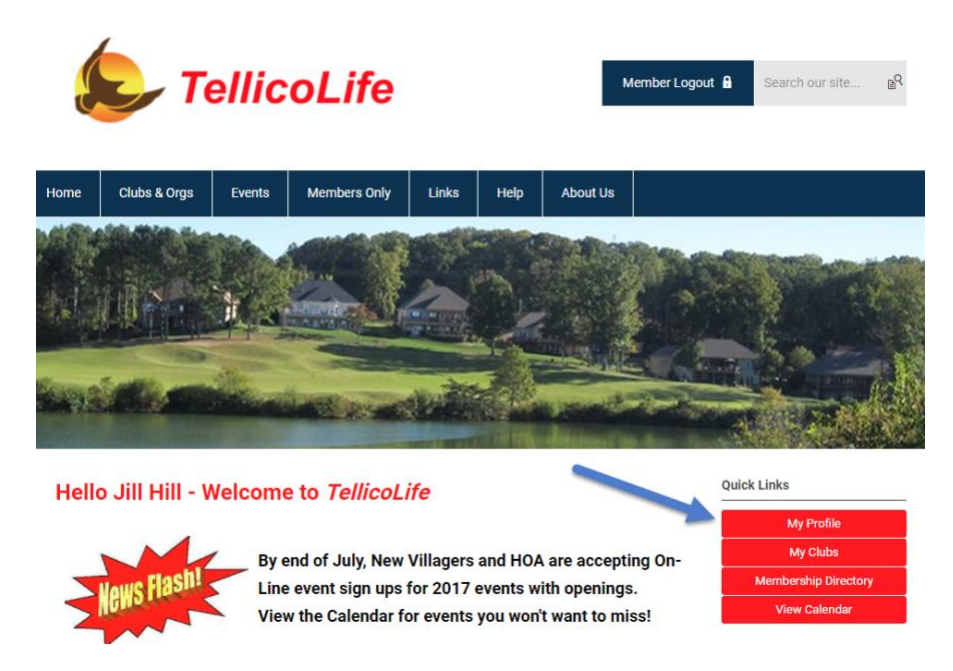

• Then click on My Features button and then E-Lists.

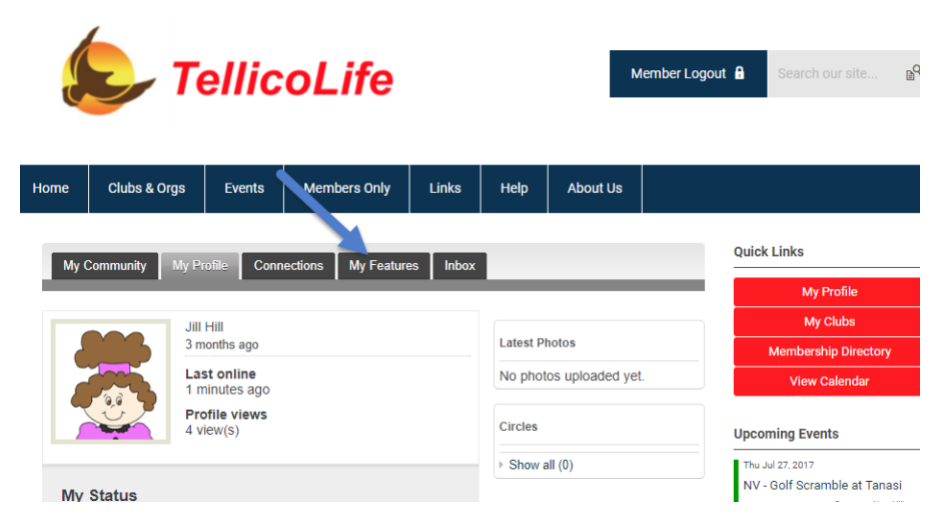

## Now click on the Elist you are moderating

| Home                                                  | Clubs & Orgs | Events | Members Only | Links | Help       | About Us |             |                      |
|-------------------------------------------------------|--------------|--------|--------------|-------|------------|----------|-------------|----------------------|
| My Community My Profile Connections My Reatures Inbox |              |        |              |       |            |          | Quick Links |                      |
| C. links                                              |              |        |              |       |            |          |             | My Profile           |
| E-IISTS                                               |              |        |              |       |            |          |             | My Clubs             |
| E-list Na                                             | ame          |        |              |       | Subscribed | Email De | livery      | Membership Directory |
| Muddy                                                 | Boots        |        |              |       | ON         | ON       |             | NV Member Search     |
| TLife W                                               | /G EList     |        |              |       | ON         | ON       |             | View Calendar        |

## Now click on the emails waiting for you approval

| Messages   | Members                                 |         |                      |          |                    | M                                      |
|------------|-----------------------------------------|---------|----------------------|----------|--------------------|----------------------------------------|
| goo        |                                         |         |                      |          |                    | Member                                 |
| Deat       |                                         |         |                      |          |                    | NV Me                                  |
| Post A     | A New Message                           |         | Search Mess          | ages     | Search             | Viev                                   |
| Cubicat    |                                         | Donding | a Author             | Deplice  | Created Date       |                                        |
| Subject    |                                         | Pending | g Aumor              | Replies  | Created Date       | Upcoming Ev                            |
| Please re  | move                                    | ~       | Robert Lehmann       |          | 07/27/2017 9:20 AM | Thu Jul 27, 2017                       |
| Confirmin  | <u>ia er all</u>                        | ~       | <u>Susan Kirk</u>    |          | 07/26/2017 5:04 PM | <u>NV - Golf Scr</u>                   |
| Test       | ×                                       | ~       | Jeannie Neary        |          | 07/26/2017 4:12 PM | Thu Jul 27, 2017<br>NV - Dining (      |
| testing re | sponding to MH's email of 24th          | ~       | Ellen Fox            | 8        | 07/26/2017 2:24 PM | Emporium                               |
| Muddy Bo   | oots E-list is muddy boots@tellicolife. |         | <u>Marsha Herzoq</u> |          | 07/24/2017 6:25 PM | Thu Jul 27, 2017<br><u>NV - Behind</u> |
| 5 •        | Per Page of <b>5</b>                    |         | Page 1 V of 1        | First Pr | evious Next Last   | Thu Jul 27, 2017<br><u>HOA - HOA V</u> |

As a Moderator you can view each email and decide to approve it (which will send it out to every member) or delete it.

| Home  | Clubs & Orgs        | Events         | Members Only     | Links      | Help    | About Us    |                                                    |
|-------|---------------------|----------------|------------------|------------|---------|-------------|----------------------------------------------------|
| Back  | To E-lists          |                |                  |            |         |             | Quick Links                                        |
| Muddy | Boots:: Muddy Boot  | s Hiking Club  |                  |            |         |             | My Profile                                         |
|       |                     |                |                  |            |         |             | My Clubs                                           |
| Mes   | sages Members       |                |                  |            |         |             | Membership Direc                                   |
| E     | Back to Messages    |                |                  |            |         |             | NV Member Sear                                     |
|       |                     |                |                  |            |         |             | View Calendar                                      |
| Pe    | ending              |                |                  | Reply to M | Vessage | Delete Appr | ove                                                |
| Pl    | ease remove         |                |                  |            |         |             | Upcoming Events                                    |
| or    | 07/27/2017 9:20 AN  | И              |                  |            |         |             | Thu Jul 27, 2017<br><u>NV - Golf Scramble at 1</u> |
| He    | ello,               |                |                  |            |         |             | Category:<br>Thu Jul 27, 2017                      |
| Pl    | ease remove me fron | n the Muddy bo | oots email list. |            |         |             | <u>NV - Dining Out at Anns</u><br>Emporium         |
| Th    | anks,               |                |                  |            |         |             | Category:                                          |
| Bo    | ob Lehmann          |                |                  |            |         |             | Thu Jul 27, 2017                                   |
| _     |                     |                |                  |            |         |             | NV - Behind The Barn                               |

Version notes:

Updated December 20. 2017

M Herzog

PDF Version is loaded to TellicoLife.